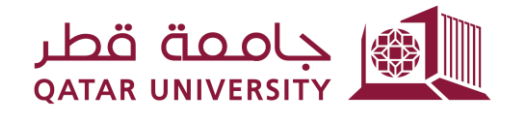

شؤون الطلاب STUDENT AFFAIRS

Enrollment Management Department Registration Support Section

## Academic Dismissal Appeal User Guide

November 2023

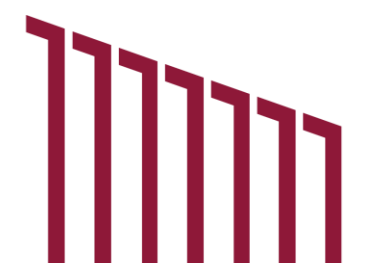

## 1- Login to Banner Self-Service System:

- Navigate to 'Student Registration Support'.
- Select 'Academic Dismissal Appeal'.

| جامعة قطر<br>Atak UNIVERSITY                     |                                                                                                    |                                                |                                                       |                   |             | Sign                         | Out   Help    |
|--------------------------------------------------|----------------------------------------------------------------------------------------------------|------------------------------------------------|-------------------------------------------------------|-------------------|-------------|------------------------------|---------------|
| Welcome, FName LName,                            | to myBanner Sel                                                                                                    | f Service                                      |                                                       |                   |             | Find a page                  |               |
| Home > Student Registration Support              |                                                                                                    |                                                |                                                       |                   |             |                              |               |
| Personal Information Student Registrations       | Student Registration Support                                                                                                    | Employee                                       | WebTailor Administration                              | Student Services  | QU Services | Faculty and Advisor Services | $\rightarrow$ |
|                                                  |                                                                                                    |                                                |                                                       |                   |             |                              |               |
|                                                  | Grade Appeal. للنوجة.<br>النظلم من الدرجة.<br>هذه المدمة لطلبة الراعيين في التطلم من<br>الدرجة النهائية بعد اعلان الدرجة النهائية ولمده<br>عشره أيلم عمل | لله Reinstatement Application<br>(عادة الإشعاق | ط Academic Dismissal A<br>Application علم من طي الفيد | ppeal<br>طلب النظ |             |                              |               |
|                                                  | Incomplete Grade                                                                                                    | Apply for Graduation                           |                                                       |                   |             |                              |               |
|                                                  |                                                                                                    |                                                |                                                       |                   |             |                              |               |
| © 2023 Ellucian Company L.P. and its affiliates. |                                                                                                    |                                                |                                                       |                   |             |                              |               |
| RELEASE: 8.8.4.1                                 |                                                                                                    |                                                |                                                       |                   |             |                              | SITE MAP      |
|                                                  |                                                                                                    |                                                |                                                       |                   |             |                              |               |
|                                                  |                                                                                                    |                                                |                                                       |                   |             |                              |               |
|                                                  |                                                                                                    |                                                |                                                       |                   |             |                              |               |

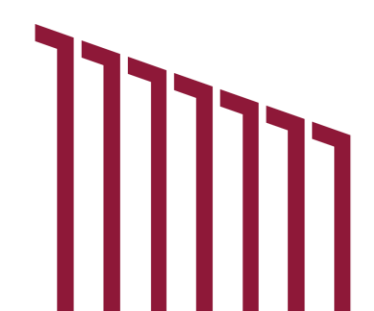

- 2- **First-time Appeal Application:** If applying for an appeal for the first time:
  - Indicate the reason for your academic dismissal (choose between 'Low Accumulative GPA' or 'Exceeding Years of Study').
  - Click 'Next'.

| ersonal Information   Student Registrations Student Registration Support Employee   WebTailor.                                                                                                    | Administration Student S | QU Services                                            | Faculty and Advisor Services   One                                                                                                    | Stop   Alumni and Friend                                                               | ds Find a pag |
|----------------------------------------------------------------------------------------------------|--------------------------|--------------------------------------------------------|----------------------------------------------------------------------------------------------------|----------------------------------------------------------------------------------------|---------------|
| الاست من طبی النظر من طبی النظر (Student Registration Support > Academic Dismissal Application من النظر من طبی النظر من طبی النظر من من النجام المعالي (Student Registration Support > Academic Dismissal Application من النظر من من النجام المعالي (Student Registration Support > Academic Dismissal Application من النجام من المع من المع من<br>مع من المع من المع من المع من المع من المع من المع من المع من المع من المع من المع من المع من المع من المع من ال |                          |                                                        |                                                                                                    |                                                                                        | TS            |
| الرجاء اختبار سبب علي اللبه الناص بكم :ise indicate the reason of your academic dismissal                                                                                                    |                          |                                                        |                                                                                                    |                                                                                        |               |
| مني شحل انز شي Low Accumulative GPA                                                                                                    | 0                        | Exceeding Years of S                                   | تجاوز سنوات الدراسة tudy                                                                                                    |                                                                                        |               |
| * The Committee shall consider the following Standards:                                                                                                    |                          |                                                        | يىر التالية:                                                                                                    | * سننظر اللجنة للمعا                                                                   |               |
| <ul> <li>The committee considers requests for academic dismissal due the student gets final probation at the<br/>low GPA or failure to meet the graduation requirements within the specified period.</li> <li>The GPA should be 1.7 or above in case the academic dismissal due the low GPA.</li> <li>The number of times to apply for academic dismissal request.</li> </ul>                                                                                                    | end of the semester for  | ن نهائي بنهاية النصل الدراسي<br>حدد :<br>مي 1,7 فأعلى. | المَلِيْتَ على اللهِ سِبِسٍ حصرل المَالَّبِ على إِمَال الْكَلِي<br>فَالْ الْمَالِمُي أَوْ حَدْرَ مَتَقِي مَعْلَيْكَ الْعَدَرِ عَدْلَ الْعَدَى<br>حال التراكمي في حال على اللهِ سِبِ تَدَى الْمَحْل التَّرَ<br>التَقَيِّرِ على مَنْتِ الْعَلَمِ مِنْ على اللهِ. | <ul> <li>تعطر اللجة<br/>لتدي المحل</li> <li>ان يكون الم</li> <li>عدد مرات ا</li> </ul> |               |
| Next<br>Turn to Previous                                                                                                    |                          |                                                        |                                                                                                    |                                                                                        |               |
| 123 Ellucian Company L.P. and its affiliates.                                                                                                    |                          |                                                        |                                                                                                    |                                                                                        |               |
| £ 7.3.3                                                                                                    |                          |                                                        |                                                                                                    |                                                                                        |               |

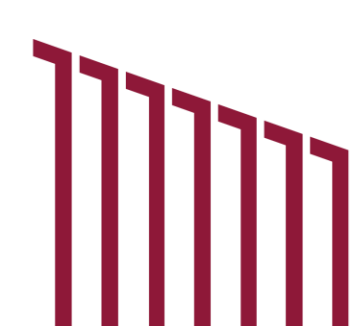

## 3- Acknowledgment and Submission:

- Check the acknowledgment box to confirm your understanding and agreement.
- Click 'Submit Application'.

|                                                                                                    |                    | Sign Out   Help                                               |
|----------------------------------------------------------------------------------------------------|--------------------|---------------------------------------------------------------|
| Academic Dismissal Appeal Application (Student Registrations) والمحمد على القيد WebTallor Administration (Student Services) QU Services   Faculty and Advisor Services   One Stop Academic Dismissal Appeal Application علب التظلم من طي القيد Home > Academic Dismissal Appeal Application هن تعتبر من عن هن تعتبر من عن هن تعتبر من عن المالي المحمد المحمد المحم     معند المحمد المحمد المحمد المحمد المحمد المحمد المحمد المحمد المحمد المحمد المحمد المحمد المحمد المحمد المحمد المحمد المحمد المحمد المحمد المحمد المحمد المحمد المحمد المحمد المحمد المحمد الم<br>معند المحمد المحم          | Alumni and Friends | Find a page<br>TSTUDENTI FName LName<br>Nov 15, 2023 10:33 am |
| <ul> <li>Applying for academic dismissal appeal does not necessarily mean approval, and the committee will review and evaluate the submitted application and inform you of the decision as soon as it is issued.</li> <li>التعر فقت القتر العلم من في التد لا يعن بالحرير: فاراقته خود رستم والعية المنصة برايمار وتعر القتل، لعنه رايحكم بقرار قرر مدرره</li> <li>If the academic dimissal appeal conditions are not met, you can apply for Reinstatement or re-admission.</li> <li>الى حال عبر الحرية الحلي الحريمان والمراحك المراحة المناطقة والمحكم بقرار المراحة المحكمة المحكمة الم<br/>المحكمة المحكمة المحكمة المحكمة المحكمة المحكمة المحكمة المحكمة المحكمة المحكمة المحكمة المحكمة المحكمة المحكمة المحكمة المحكمة المحكمة المحكمة المحكمة المحكمة المحكمة المحكمة المحكمة المحكمة المحكمة المحكمة المحكمة المحكمة المحكمة ال</li></ul> | -                  |                                                               |
| الا باتی قران وارفی طی تشریط و نسبات نقشه تشمن عن تقو تشاید.<br>افر باتی قران وارفی طی تشریط و نسبات نقشه تشمن عن تقو تشایه.                                                                                                    | -                  |                                                               |
| Submit Application Return to Previous                                                                                                    |                    |                                                               |
| © 2023 Ellucian Company L.P. and its affiliates.                                                                                                    |                    |                                                               |
| RELEASE: 7.3.3                                                                                                    |                    | SITE MAP                                                      |
|                                                                                                    |                    |                                                               |
|                                                                                                    |                    |                                                               |

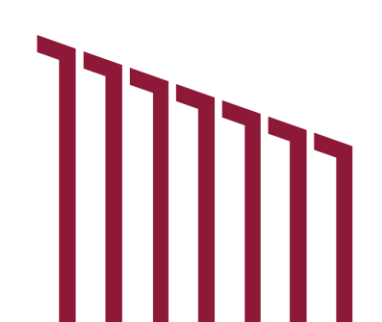

4- **Confirmation Email:** Upon submission of your application, a confirmation email will be sent to you, acknowledging the receipt of your appeal application.

| جامعة قطر<br>ATAR UNIVERSITY                                                                                                    |                              |                                  |                               | Sign Out   Help                                               |
|----------------------------------------------------------------------------------------------------|------------------------------|----------------------------------|-------------------------------|---------------------------------------------------------------|
| > Personal Information   Student Registrations <u>Student Registration Support</u> Employee   WebTailor Administration<br>Academic Dismissal Appeal Application من طي القيد<br>Home > Academic Dismissal Appeal Application في تقرير في تقد من المي المحكمي المحكمي والمحكمي والمحكم والمحكمي والمحكمي والمحكمي والمحكمي والمحكمي والمحكمي والمحكمي والمحكمي والمحكم والمحكم والمحكمي والمحكم والمحكمي والمحكم والمحكمي والمحكمي والمحكم والمحكم والمحكم والمحكم والمحكم والمحكمي والمحكم والمحكم وا | Student Services QU Services | s   Faculty and Advisor Services | One Stop   Alumni and Friends | Find a page<br>TSTUDENT1 FName LName<br>Nov 15, 2023 10:33 am |
| لقد تم تقديم طلب التظلم على طي الفيد الخاص بكم بنجاح.<br>@ 2023 Ellucian Company L.P. and its affiliates.                                                                                                    |                              |                                  |                               |                                                               |
| RELEASE: 7.3.3                                                                                                    |                              |                                  |                               | SITE MAP                                                      |
|                                                                                                    |                              |                                  |                               |                                                               |
|                                                                                                    |                              |                                  |                               |                                                               |
|                                                                                                    |                              |                                  |                               |                                                               |

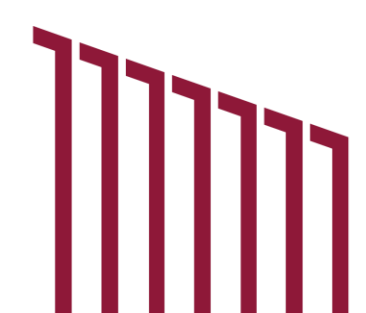